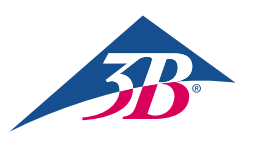

# Guide de démarrage rapide

### Merci d'avoir acheté Atlas Junior - le simulateur ALS pédiatriqueConnecter P76

Atlas Junior avec REALITi 360 : Un guide simple

#### Scénario 1 : Votre routeur Wi-Fi existant s'appelle iSimulate-5.0

- 1. Mise sous tension : Commencez par mettre en marche votre routeur iSimulate-5.0.
- 2. Connexion Wi-Fi : Assurez-vous que l'iPad moniteur REALITi et l'iPad de commande sont connectés au réseau iSimulate-5.0.

Nom du WiFi : iSimulate-5.0 Mot de passe : iSimulate2012

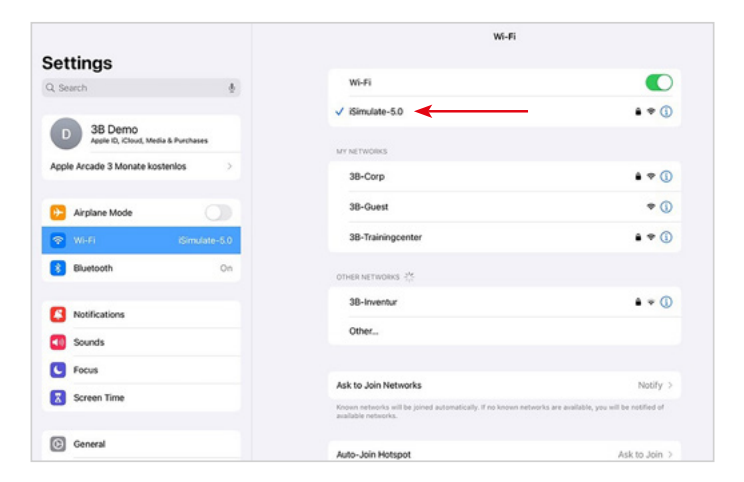

**3.** Mettez Atlas Junior sous tension : Repérez le bouton d'alimentation sur le côté droit du mannequin et appuyez dessus. La mise en marche déclenche automatiquement la liaison avec le réseau iSimulate-5.0.

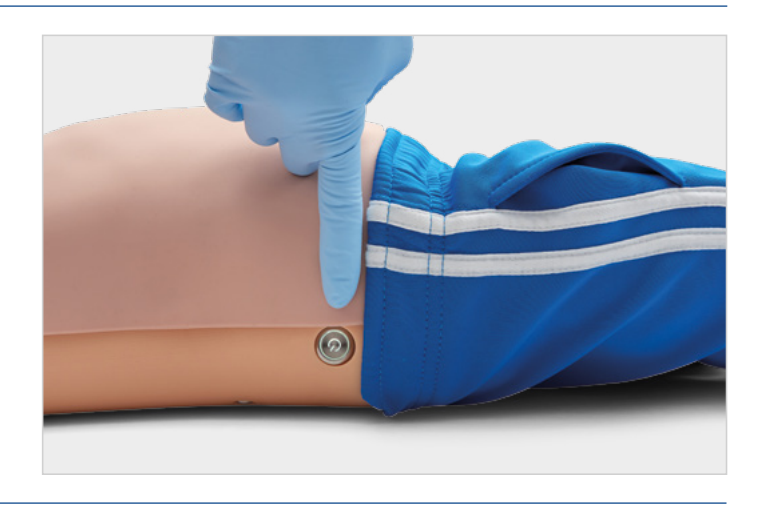

4. Paramètres Bluetooth : Désactivez le Bluetooth sur l'iPad moniteur, mais activez-le sur l'iPad de commande pour l'associer au Bluetooth d'Atlas Junior.

|                                                  | Bluetooth                                                      |                                                  | Bluetooth                                                           |                                  |
|--------------------------------------------------|----------------------------------------------------------------|--------------------------------------------------|---------------------------------------------------------------------|----------------------------------|
| Settings                                         | Bluetooth                                                      | Settings                                         | Bluetooth                                                           |                                  |
| D 3B Demo<br>Apple ID, iCloud, Media & Purchases | AirOrop, AirPlay, Find My and Location Services use Bluetooth. | Q Search                                         | This iPad is discoverable as "CONTROLLER LES 1-RED" wint MY DEVICES | hile Bluetocth Settings is open. |
| Apple Arcade 3 Monate kostenios                  |                                                                | D 3B Demo<br>Apple ID, ICloud, Media & Purchases | BT54C4250931AC-Audio                                                | Connected ()                     |
| C Airplane Mode                                  |                                                                | Apple Arcade 3 Monate kostenios                  | OTHER DEVICES                                                       |                                  |
| Simulate-5.0                                     |                                                                | Airplane Mode                                    |                                                                     |                                  |
| Billetootn Off                                   |                                                                | WI-Fi iSimulate-5.0     Bluetooth On             |                                                                     |                                  |
| Notifications                                    |                                                                |                                                  |                                                                     |                                  |
| Sounds                                           |                                                                | Notifications                                    |                                                                     |                                  |
| Focus                                            |                                                                | <ul> <li>Sounds</li> </ul>                       |                                                                     |                                  |

5. Lancez l'application REALITi : Ouvrez l'application REALITi sur les deux iPad, en sélectionnant « Staging » (Mise en scène) sur le moniteur et « Control » (Commande) sur l'iPad de commande.

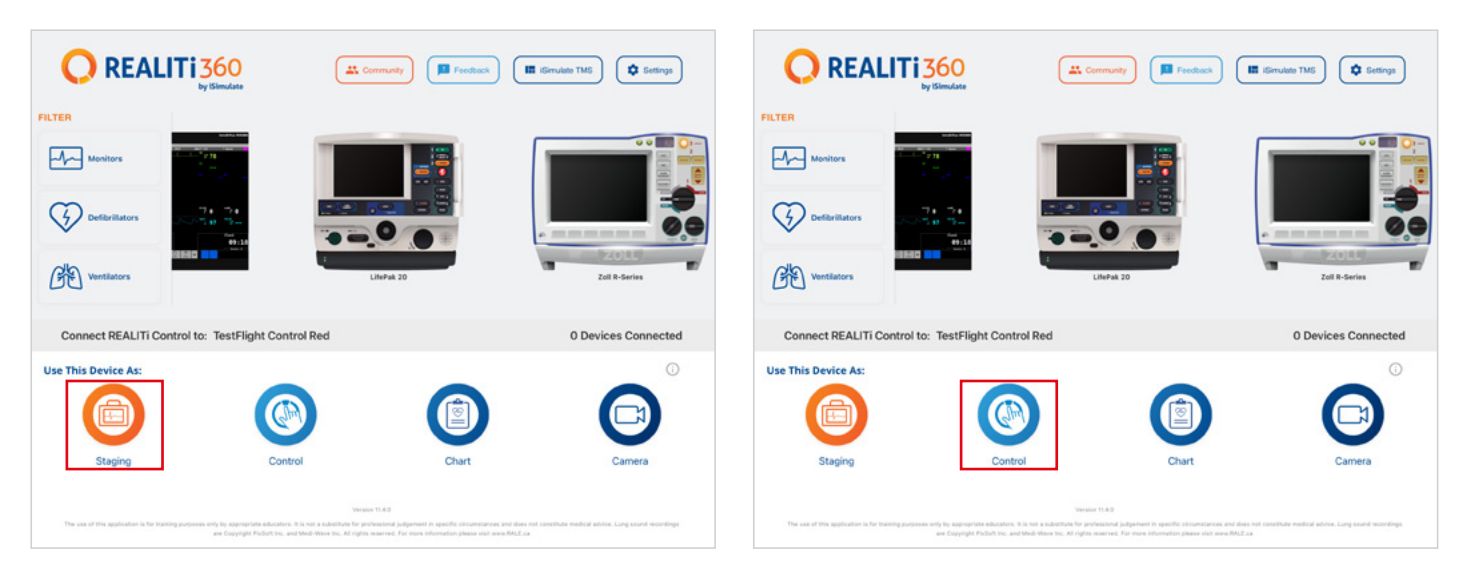

6. Connectez les iPad : Utilisez la fonction « Tap to connect » (Appuyer pour connecter) sur l'iPad de commande pour associer les deux appareils.

Si l'iPad moniteur ne figure pas dans la liste, vérifiez que l'iPad de mise en scène et l'iPad moniteur sont tous deux connectés au réseau Wi-Fi de votre routeur REALITi : iSimulate-5.0 (les deux iPads doivent être sur le même réseau Wi-Fi).

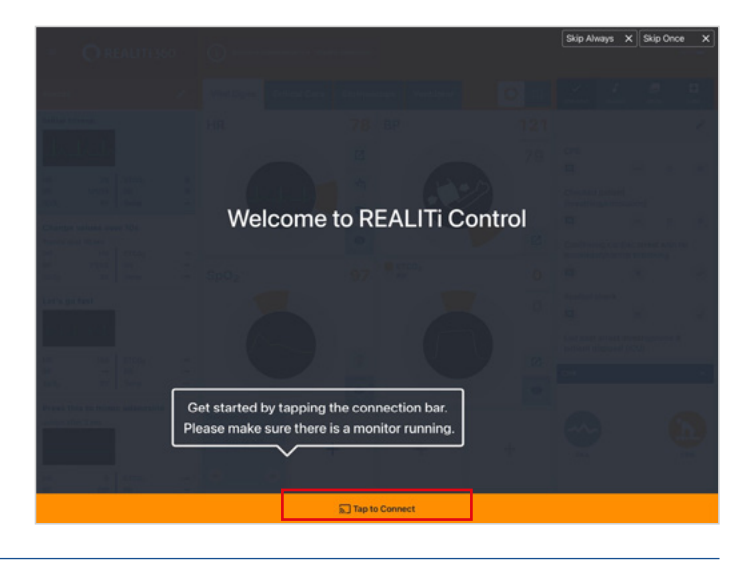

 Choisissez et démarrez un scénario : Depuis l'iPad de commande, sélectionnez un scénario ou une configuration de moniteur pour commencer.

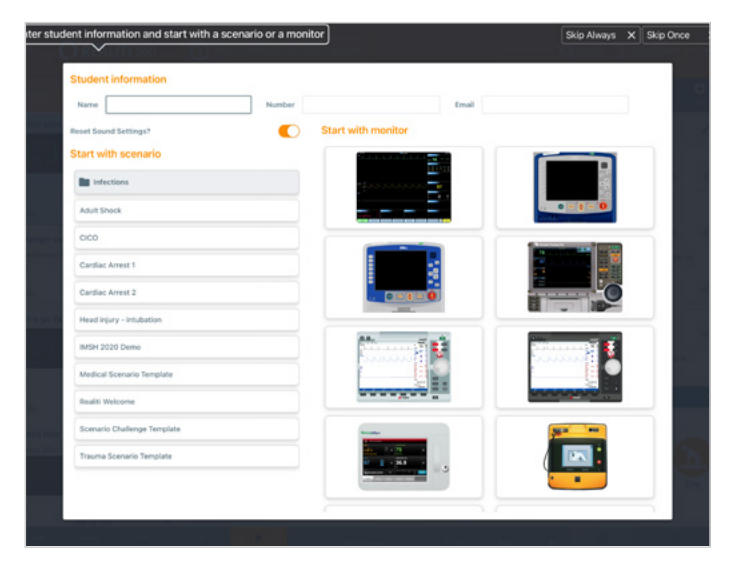

 Sélectionnez un scénario ou un moniteur et appuyez sur le bouton « Start » (Démarrer). Lancez le défibrillateur depuis le menu principal sur l'iPad :

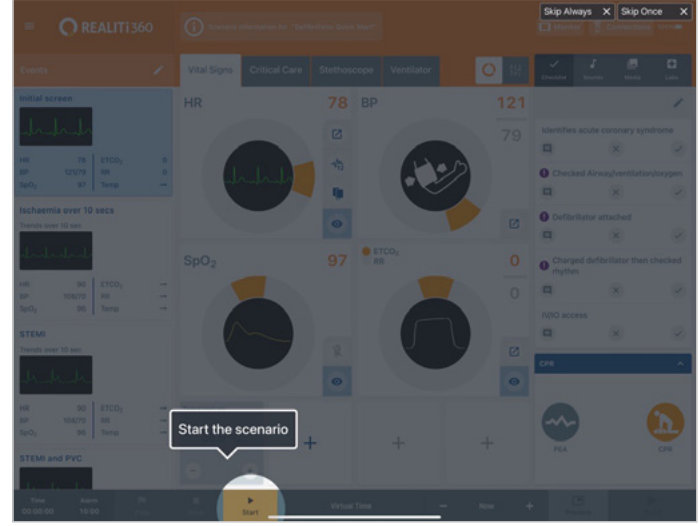

- 9. Sur l'iPad moniteur, le scénario ou le moniteur sélectionné à l'étape 7 doit apparaître. Démarrez le défibrillateur.
- 10. Lancez la recherche d'Atlas Junior : Faites glisser votre doigt depuis le bord droit de l'écran de l'iPad moniteur pour afficher les appareils disponibles (« Available Devices »).

Connected Devices
No connected device
Available Devices

Connections

Show Log

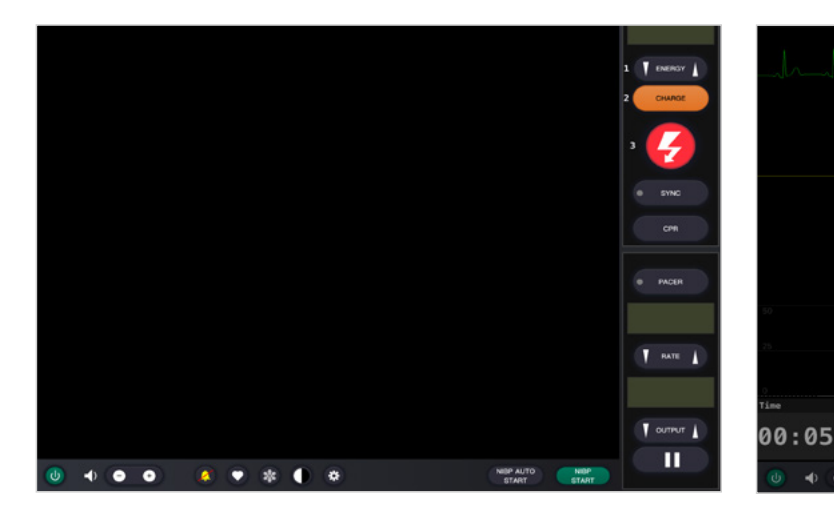

- Appuyez sur « Rescan Devices ». Parmi les appareils disponibles, sélectionnez « Atlas Junior » en appuyant sur « Connect Device ». Le mannequin Atlas Junior connecté sera automatiquement étalonné. Les mannequins simuleront un pouls carotidien.
- 12. Commencez la simulation : Effectuez des compressions sur le mannequin. Vous pourrez voir les compressions de RCP sur le tracé ECG et le graphique à barres.

Others

. . .

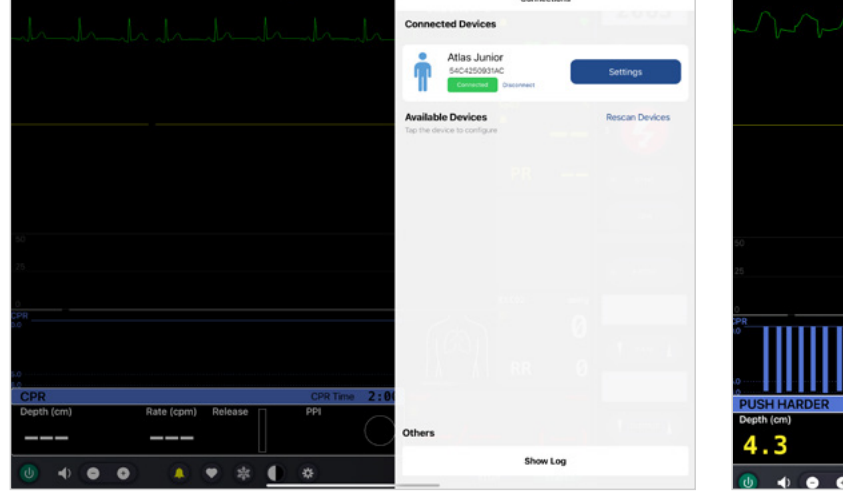

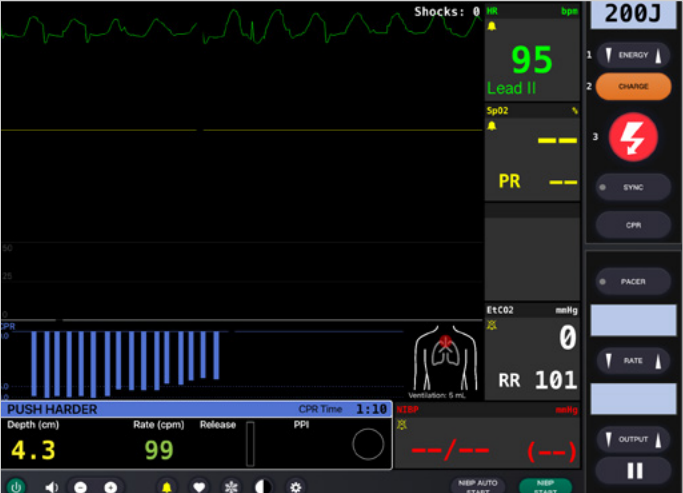

#### Scénario 2 : Votre routeur Wi-Fi existant ne s'appelle pas iSimulate-5.0

-

1. Paramètres Bluetooth : Sur l'iPad moniteur, activez le Bluetooth et connectez-vous à Atlas Junior.

|                                   |                   | bioetooti                                       |                                  |
|-----------------------------------|-------------------|-------------------------------------------------|----------------------------------|
| Settings                          | Blue              | etooth                                          |                                  |
| Q, Search                         | ф <sub>This</sub> | Pad is discoverable as "CONTROLLER LES 1-RED" w | hile Bluetooth Settings is open. |
| -                                 | MY                | DEVICES                                         |                                  |
| D 3B Demo<br>Apple ID, iCloud, Me | dia & Purchases   | 54C4250931AC-Audio                              | Connected 🚯                      |
| Apple Arcade 3 Monate ko          | stenios > OTH     | er devices                                      |                                  |
| Airplane Mode                     |                   |                                                 |                                  |
| 🛜 Wi-Fi                           |                   |                                                 |                                  |
| 8 Bluetooth                       | On                |                                                 |                                  |
| -                                 |                   |                                                 |                                  |
| Notifications                     |                   |                                                 |                                  |
| Sounds                            |                   |                                                 |                                  |
| C Focus                           |                   |                                                 |                                  |
| Screen Time                       |                   |                                                 |                                  |

2. Lancez l'application REALITi : Sur l'iPad moniteur, lancez l'application REALITi et sélectionnez le bouton « Staging » :

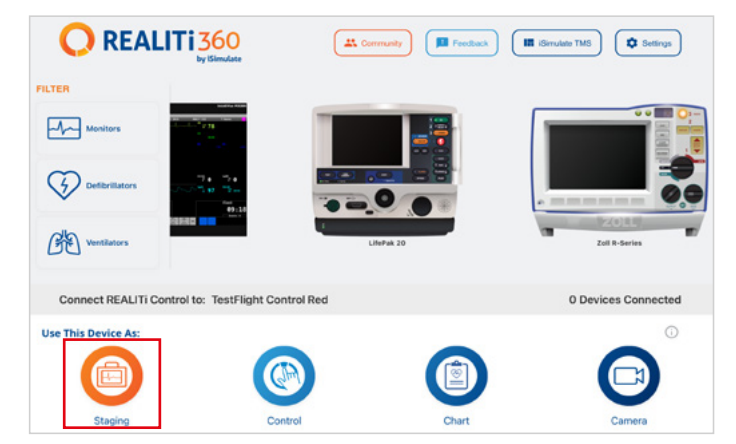

- 3. Lancez la recherche d'Atlas Junior : Faites glisser votre doigt depuis le bord droit de l'iPad moniteur pour afficher le menu « Available Devices ». Sélectionnez « Rescan Devices » et choisissez « Atlas Junior Wi-Fi Config » dans la liste en appuyant sur « Connect Device ».
- 4. Une fois la connexion à « Atlas Junior Wi-Fi Config » obtenue, accédez aux paramètres (« Settings »).

|                   | Connections                                                      |  |
|-------------------|------------------------------------------------------------------|--|
|                   | Connected Devices No connected device                            |  |
|                   | Available Devices Stop Scanning<br>Tap the device to configure   |  |
|                   | Attas Junior Wifi Config<br>B154C42509314C<br>Ref Connect Device |  |
| 0                 | REALITI 360                                                      |  |
| Please connect RE | EALITY Control on the Control IPad                               |  |
|                   |                                                                  |  |
|                   |                                                                  |  |

 Renommez le SSID WiFi : Les paramètres Wi-Fi d'Atlas s'affichent, ce qui vous permet de personnaliser le nom du réseau Wi-Fi pour qu'il corresponde à votre routeur. Assurez-vous que le SSID (nom) et le mot de passe Wi-Fi correspondent à votre routeur Wi-Fi.

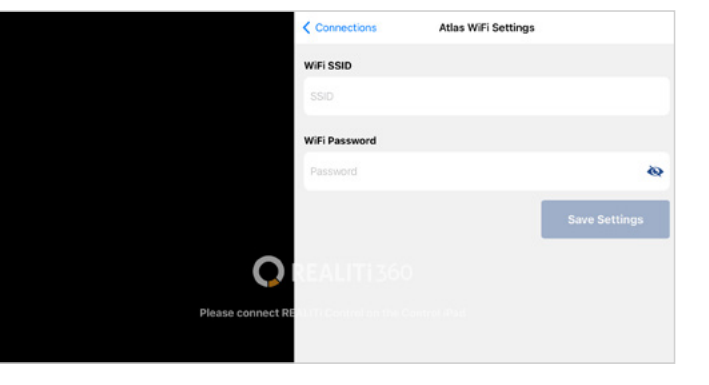

- 7. Quittez l'application en appuyant deux fois sur le bouton d'accueil et faites glisser la carte d'aperçu de l'application vers le haut pour la fermer.
- 8. Éteignez Atlas Junior :
- Connectez l'iPad moniteur et l'iPad de mise en scène au réseau Wi-Fi de votre routeur. Les deux iPads doivent être sur le même réseau Wi-Fi.
- 10. Suivez les étapes 3 à 12 du scénario 1.

|                                   | Wi-Fi                |          |
|-----------------------------------|----------------------|----------|
| Settings                          |                      |          |
| Q, Search 🎂                       | Wi-Fi                |          |
| D 3B Demo                         | Vyour desired Wi-Fi  | • • ①    |
| Apple D, Cloud, Media & Purchases | MY NETWORKS          |          |
| Apple Arcade 3 Monate kostenios   | 3B-Corp              | • • ①    |
| 🕑 Airplane Mode                   | 38-Guest             | • (0)    |
| 😨 Wi-fi                           | 38-Trainingcenter    | • • ①    |
| Bluetooth On                      | OTHER NETWORKS       |          |
| Notifications                     | 38-inventur          | • • ①    |
| Sounds                            | Other                |          |
| C Focus                           |                      |          |
|                                   | Ask to Join Networks | Notify > |

## **Atlas** Junior est prêt à démarrer !

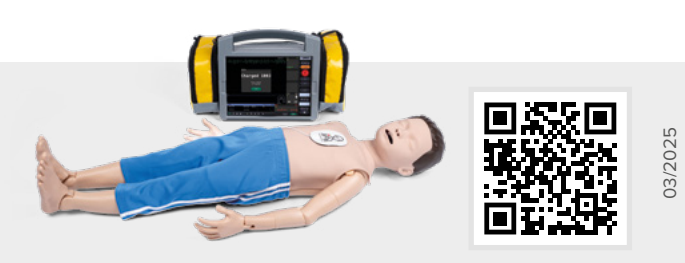

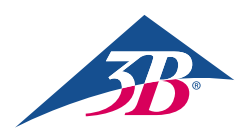

**3B Scientific GmbH** • Ludwig-Erhard-Straße 20 • 20459 Hamburg • Germany • **3bscientific.com Phone:** +49 40 73966-0 • **Fax:** +49 40 73966-100 • **E-mail:** info@3bscientific.com

|                   | Connections                                                           |
|-------------------|-----------------------------------------------------------------------|
| Co                | nnected Devices                                                       |
|                   | Atlas Junior Wifi Config<br>B154C4250031AC<br>Concested<br>Disconvect |
| Ave<br>Tap        | ailable Devices Stop Scanning the device to configure                 |
|                   |                                                                       |
| Please connect RE |                                                                       |

6. Après avoir saisi le SSID et le mot de passe Wi-Fi souhaités, appuyez sur « Save Settings » pour pouvoir appliquer les modifications à la configuration Wi-Fi.

|                               | Connections Atlas WiFi Settings    |               |
|-------------------------------|------------------------------------|---------------|
|                               | WiFi SSID                          |               |
|                               | your desired Wi-Fi SSID            |               |
|                               | WiFi Password                      |               |
|                               | your desired Wi-Fi Password        | ۵             |
|                               |                                    | Save Settings |
| <u> </u>                      | WiFi settings successfully changed |               |
| 5 0 3                         |                                    |               |
| 1 2 3 4 5<br><b>q w e r t</b> | 6 7 8 9<br>y u i o                 | p 🙁           |